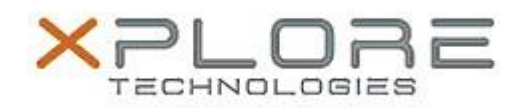

# Motion Computing Software Release Note

| Name                          | Sierra Wireless MC8355 (Gobi3000) Driver Package     |
|-------------------------------|------------------------------------------------------|
| File Name                     | Sierra_Wireless_MC8355_32-64bit_Win7_2.17.1302.0.zip |
| Release Date                  | December 13, 2013                                    |
| This Version                  | 2.17.1302.0                                          |
| Replaces Version              | All previous versions                                |
| Intended Users                | C5te/F5te users                                      |
| Intended Product              | C5te/F5te Tablet PCs ONLY                            |
| Supported Operating<br>System | Windows 7 (32-bit/64-bit)                            |

### Fixes in this Release

• Switching to Generic UMTS from CDMA profile sometimes can't connect

### What's New in this Release

None

### Known Issues and Limitations

None

**Installation and Configuration Instructions** 

## To install MC8355 (Gobi3000) 2.17.1302.0, perform the following steps:

- 1. Disable Mobile Broadband on the Wireless tab in Motion Dashboard
- 2. Uninstall any previously installed Qualcomm Gobi Single Installer Package through Control Panel → Programs and Features
- 3. Click **download** to save the **MC8355 DriverPkg** to the directory of your choice.
- 4. **Unzip** the file to a location on your local drive.
- 5. Double-click **Setup.exe** and follow the prompts
- 6. **Enable Mobile Broadband** on the **Wireless tab** in **Motion Dashboard** The following devices will be installed
  - Sierra Wireless WWAN Device
  - Sierra Wireless DM Port (COMx)
  - Sierra Wireless NMEA Port (COMx)
  - Sierra Wireless WWAN Modem
  - Sierra Wireless Mobile Broadband Network Adapter

### Licensing

Refer to your applicable end-user licensing agreement for usage terms.